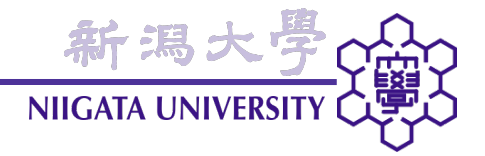

### ParaView可視化初中級演習

### 大嶋拓也(新潟大学)

### 2010年5月14日 第1回オープンCAE講習会

OPENFOAM<sup>(R)</sup> is a registered trade mark of OpenCFD Limited, the producer of the OpenFOAM software and owner of the OPENFOAM<sup>(R)</sup> and OpenCFD<sup>(R)</sup> trade marks. This offering is not approved or endorsed by OpenCFD Limited.

### Agenda

新潟大學

- 本日使用するケースの説明
- OpenFOAMクイックスタート
  - ParaViewのサンプルデータ作成のため
- ParaView可視化演習: フィルタの使い方
  - カスタムフィルタの作成・適用
  - 任意シードを用いたStream Tracer
  - パーティクルトレース
  - マルチビュー

本日のケース

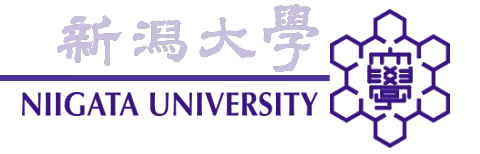

- OpenFOAMのbuoyantSimpleFoam/hotRoomケース
- 室内の発熱による対流

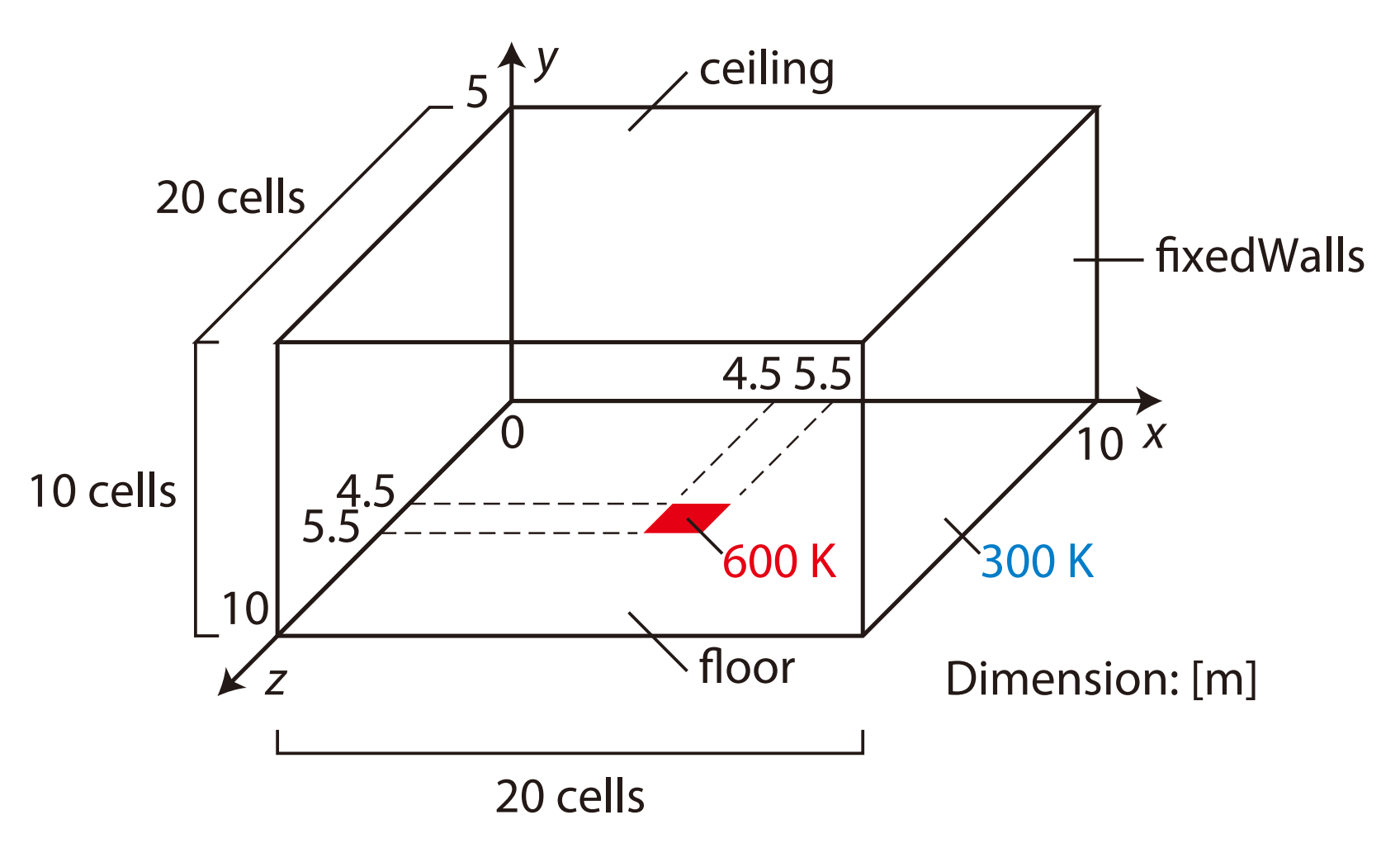

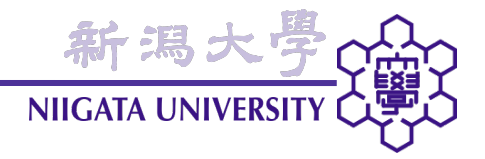

# OpenFOAMクイックスタート

buoyantSimpleFoam/hotRoomケaraviスの解析opment) File Edit View Sources Filters Animation Tools Help ParaViewの起動 🕼 ? 🙀 🗛 🗛 🕸 🔅 🌮 🖉 🔤 🖌 🗤 Time: " Solid Color 🔻 🗣 🏣 🛱 Outline 💌 🔀 📫 👩 » >> 🗊 🗊 🗐 💮 🌍 🖉 🏟 roossoooonoo Pipeline Browser roosooonoo 🗗 🗶 🙀 🐘 📑 🚳 🔞 builtin: hotRoom.OpenFOAM occoscoscocco - Object Inspector - coccoscoccocco 🗗 🗙 Properties Display Information 💢 Delete ? \* Extrapolate Walls Include Sets Include Zones • Show Patch Names 38

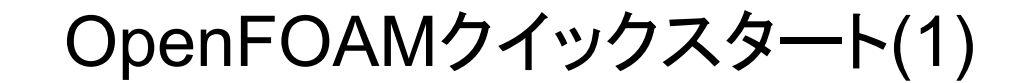

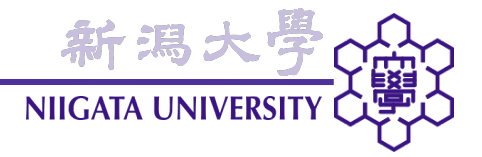

- まず最初に、VMwareの画面を最大にして下さい。
  - VMware Player: 画面右上の最大化アイコン
  - VMware Fusion: control + command + return
- OpenFOAMのオペレーションは、コマンド入力が基本

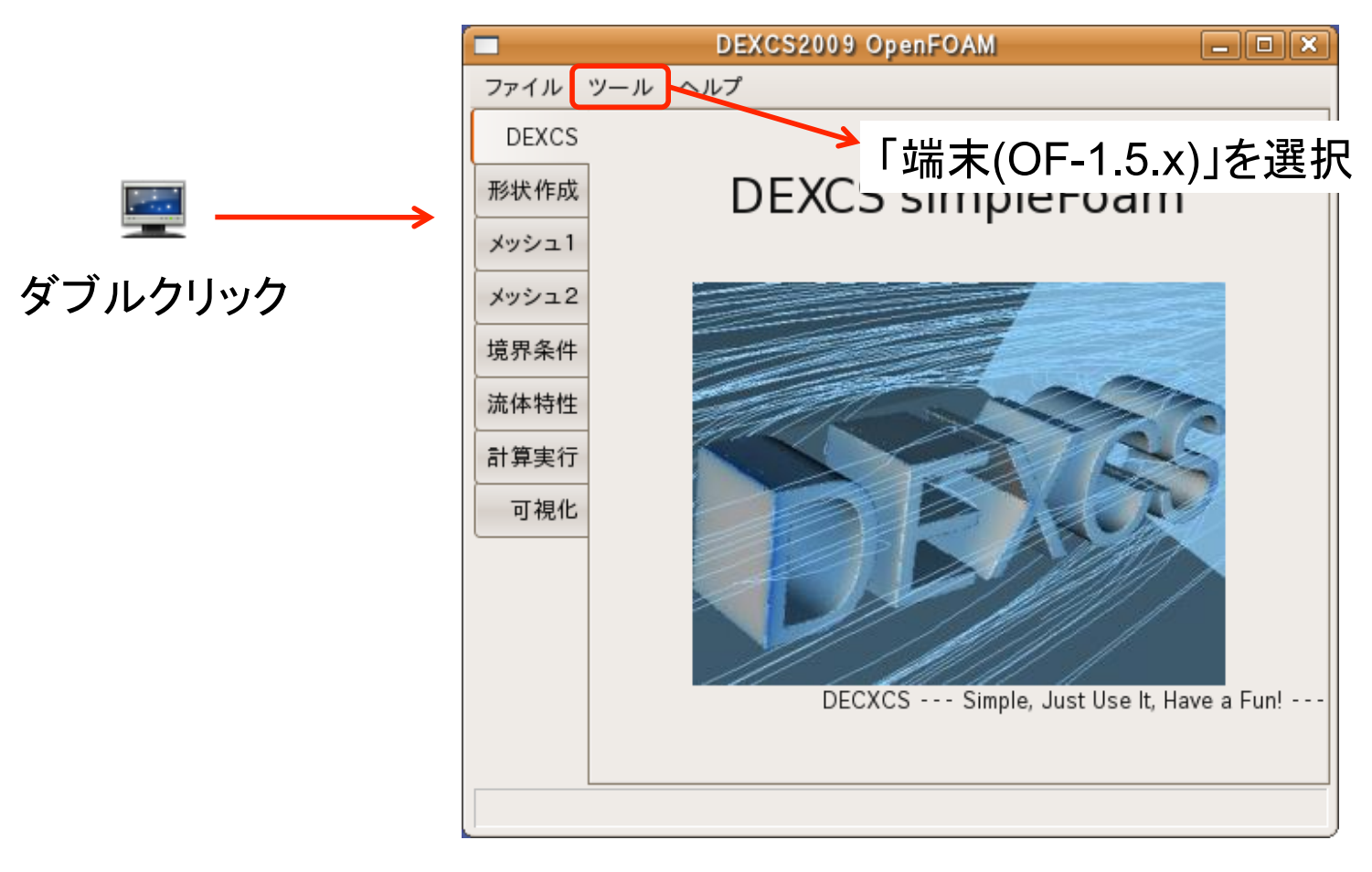

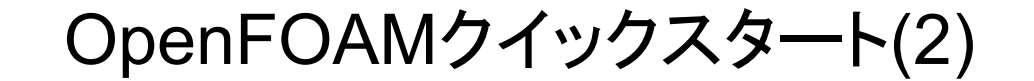

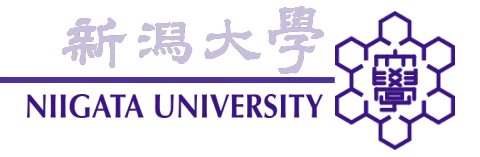

OpenFOAMの実行ディレクトリを作成

mkdir -p \$FOAM\_RUN

• 実行ディレクトリに移動

run

チュートリアルデータを実行ディレクトリにコピー

cp -a \$FOAM\_TUTORIALS .

• 今回使用するチュートリアルのディレクトリに移動

cd tutorials/buoyantSimpleFoam/hotRoom

OpenFOAMクイックスタート(3)

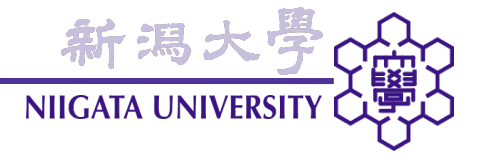

チュートリアルケースの実行

./Allrun

以下がまとめて実行される:

- setHotRoomアプリケーション(初期値設定ユーティリティ)のコンパイル
- blockMeshによるメッシュ作成
- setHotRoomの実行
- buoyantSimpleFoam (ソルバ)の実行

OpenFOAMクイックスタート(4)

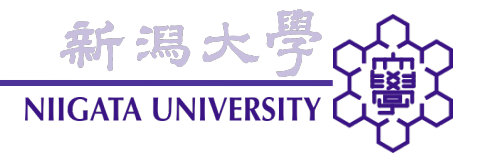

• ログからの残差履歴の切り出し

foamLog log.buoyantSimpleFoam

• Gnuplot (グラフ描画ソフトウエア)の起動

gnuplot

• 残差履歴のプロット(折れ線で、縦軸を対数スケールで、logs/pd\_0をプロット)

```
set st d l
set log y
plot "logs/pd 0"
```

- ◆ 残差の収束を確認する
- ◆ ``logs/pd 0"に、","で続けて他の変数の履歴も指定可能
- Gnuplotの終了

exit

## OpenFOAMクイックスタート(5): ParaViewの起動新潟大

- /の起動新潟大学 NIIGATA UNIVERSITY
- ParaViewにデータの場所を指示するための、空のファイルを作成

touch hotRoom.OpenFOAM

ParaViewは拡張子でデータ形式を判別するのに対し、OpenFOAMのデータフ ァイルは全て拡張子が無いため、この操作が必要になる

ParaViewの起動と同時に、データを開く

paraview --data=hotRoom.OpenFOAM

paraview --data=ファイル名 で、起動と同時にデータを開くことができる

OpenFOAMのparaFoamコマンドは、以上を自動的に行うためのもの

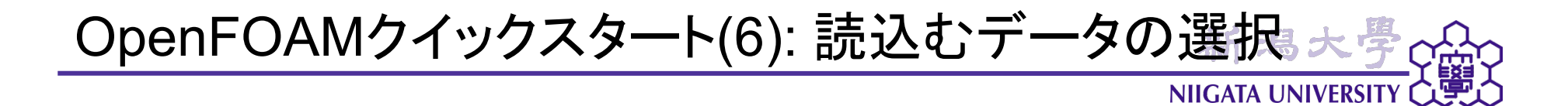

 データを読込む際に、Object Inspector下、Region Statusの "floor"、Vol Field Statusの "T"をチェックする → "Apply"

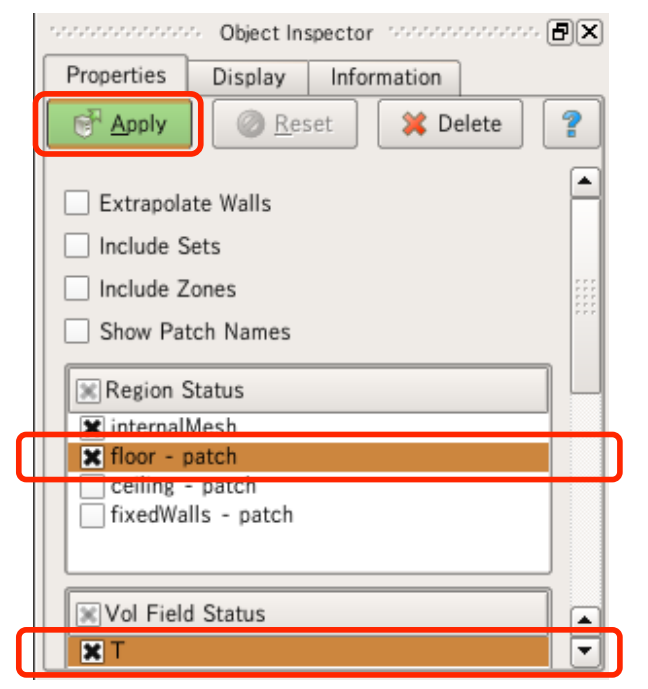

• 最後の時刻 (Time: 1000) まで進める

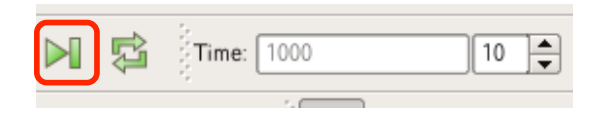

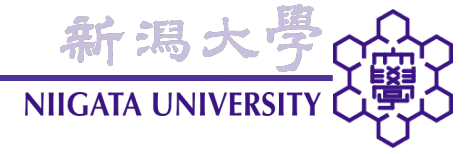

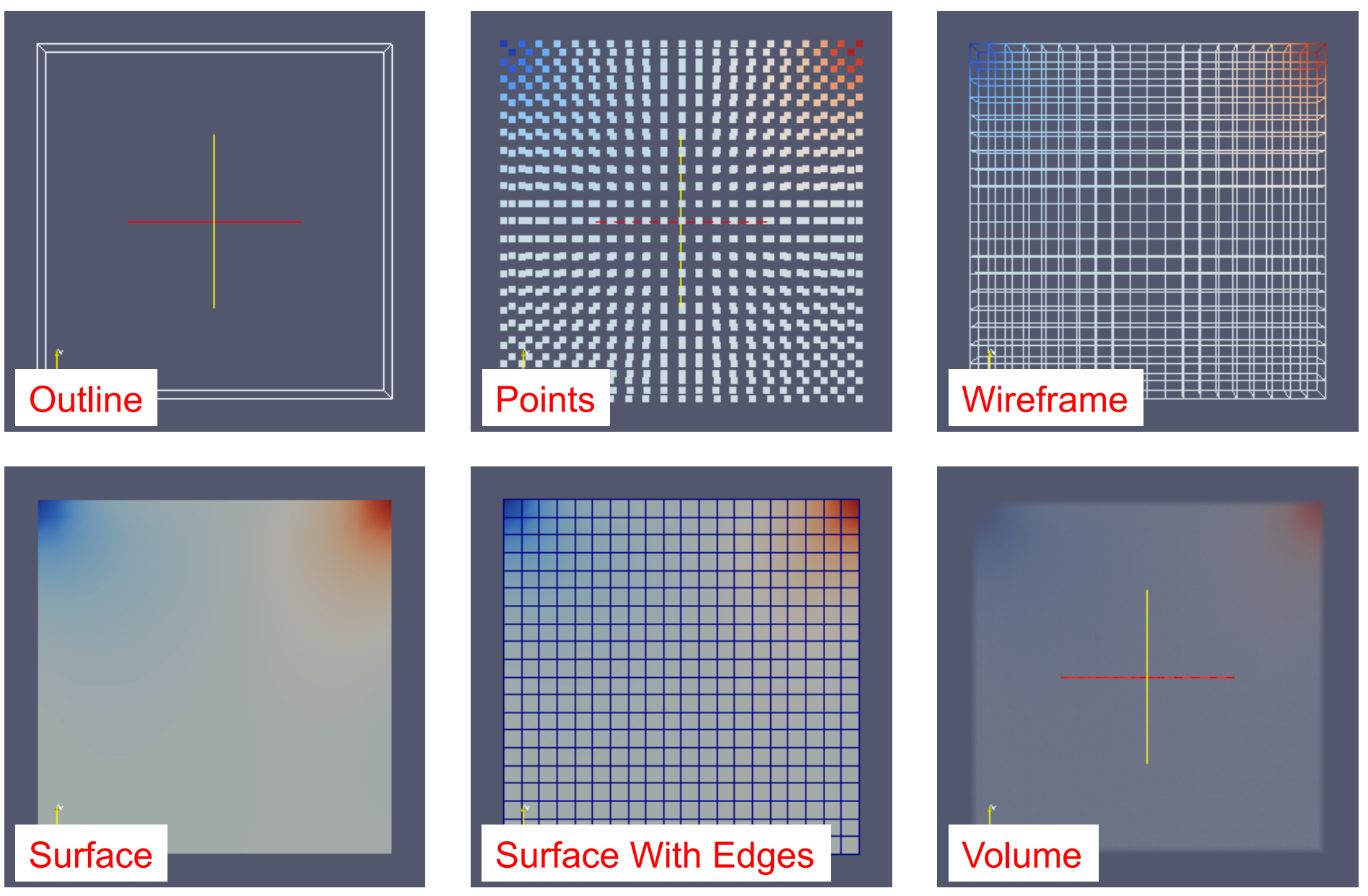

新潟大学 NIIGATA UNIVERSITY

Sourcesメニュー

ParaViewの中で、簡単な形状の作成が可能
➢ Annotate Time (解析上の時刻の表示)
➢ Box (直方体)

≻Cylinder (円筒)

≻Line (線分)

≻Plane (面)

≻Sphere (球)

...

・フィルタへの入力としても使用できる

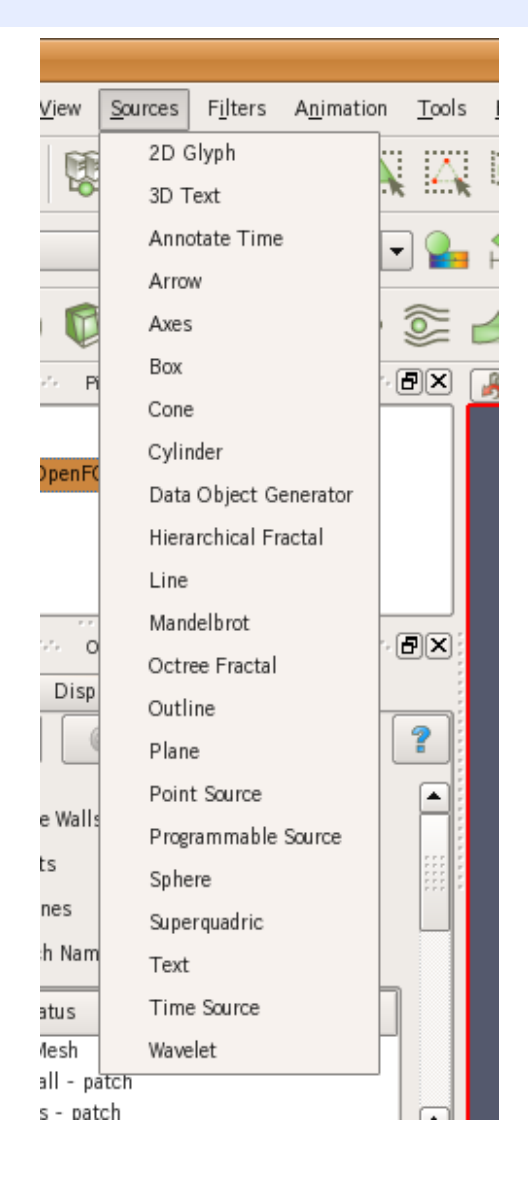

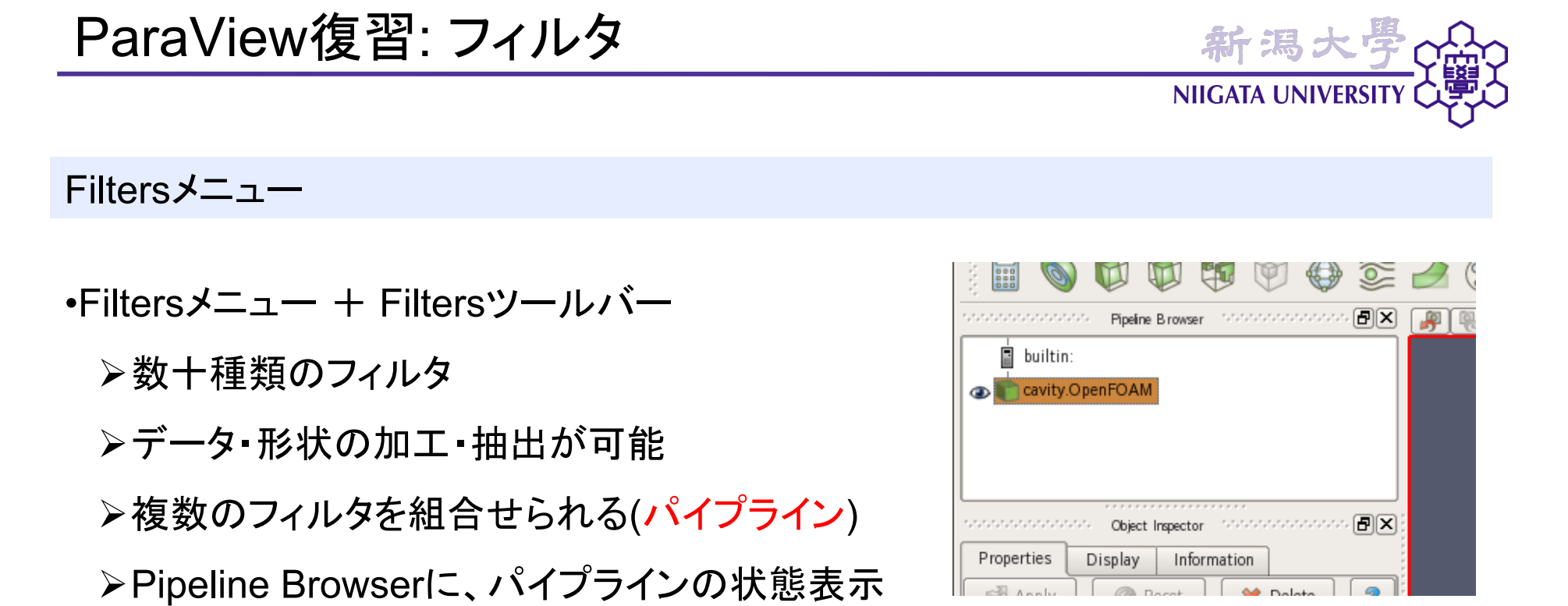

パイプライン

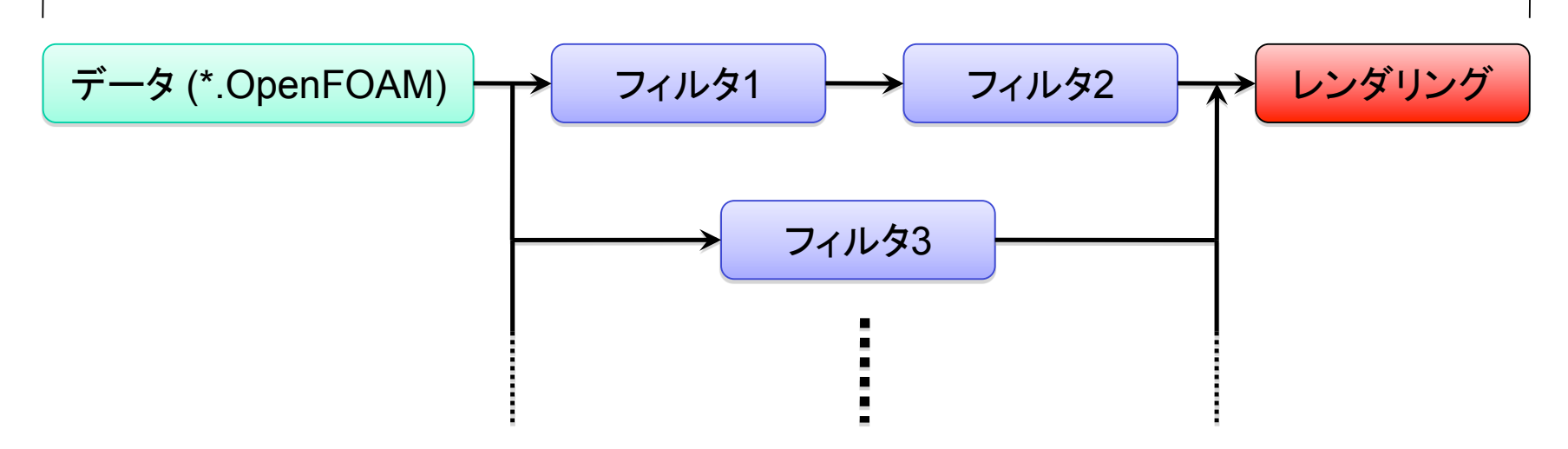

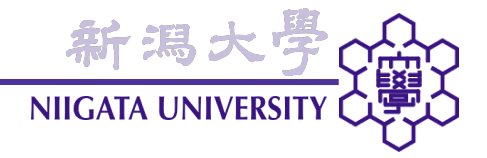

# カスタム・フィルタの作成・適用

Cell Centerフィルタ + Glyphフィルタ

| Kitware Paraview 3.3.0 (development)                                                                                                    |           |
|----------------------------------------------------------------------------------------------------|-----------|
| <u>File Edit View Sources Filters Animation T</u> ools <u>H</u> elp                                                                                                    |           |
| D D V N N N N N N N N N N N N N N N N N                                                                                                    | » Time: » |
| Magnitud 🔻 🎥 🚔 Surface 💌 🕅 🔀 📫                                                                                                    | » 💽 »     |
| o° 📀 🛀 🧟 🖓 🏟 🖉                                                                                                    |           |
| Deserves of the Browser Deserves of the Point Point Po |           |
| <ul> <li>builtin:</li> <li>hotRoom.OpenFOAM</li> <li>Glyph At Cell Centers1</li> <li>Object Inspector</li> <li>Object Inspector</li> <li>Properties Display Information</li> <li>Apply</li> <li>Reset</li> <li>Delete</li> <li>Set Scale Factor 2</li> </ul>                                                                                                    | 7         |
|                                                                                                    |           |

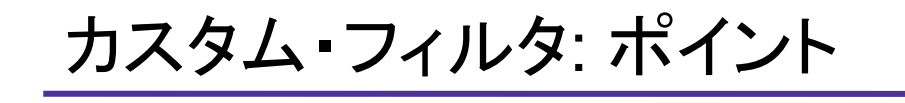

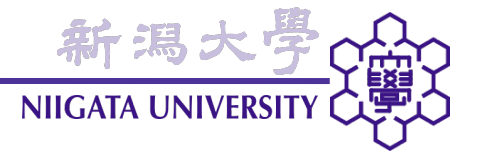

#### ポイント

- カスタム・フィルタ: 頻繁に使用するフィルタの組合せ (パイプライン)を、新たなフィルタとして登録できる
- パイプラインを作成・選択し、"Tools"→"Create Custom Filter…"で作成
- 作成されたフィルタは、"Filters…" メニューに追加される
- カスタム・フィルタ実行の度に変更したいプロパティ項目を、作成中に指定できる

#### 例題

• Cell Centerフィルタ (セル値をセル中心点に与える) + Glyphフィルタ

カスタム・フィルタ: パイプラインの作成

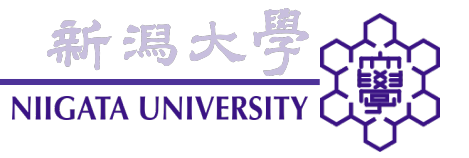

- hotRoom.OpenFOAMに対し、"Filters..." → "Cell Centers"、Glyphフィルタを 直列に適用する
- プロパティは、全てデフォルトのままで可
- 適用後、hotRoom.OpenFOAMをVisibleにする(領域を判りやすくするため)

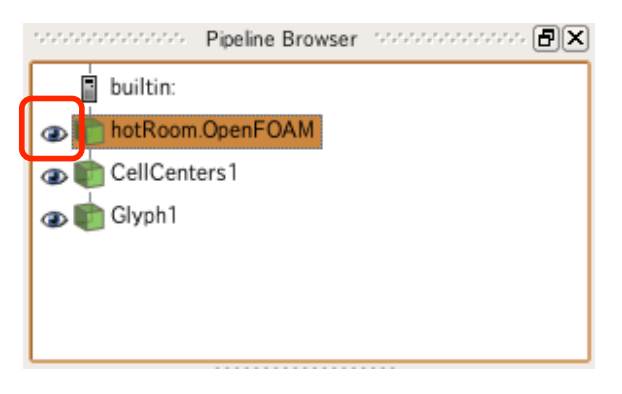

• Pipeline Browserの "CellCenters1"、"Glyph1"を選択する (Shift+クリック)

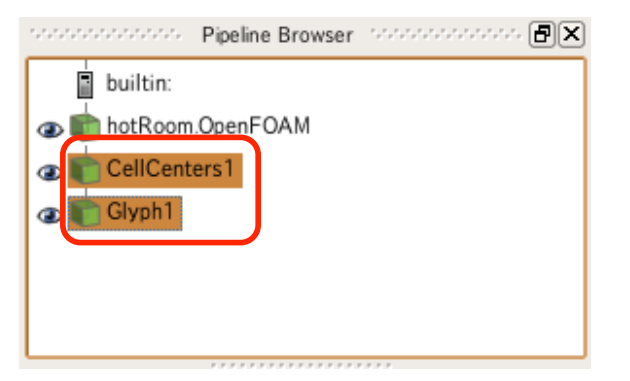

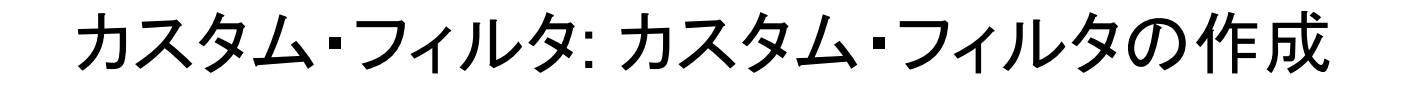

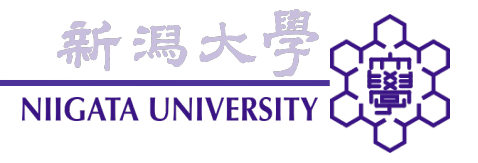

• "Tools" メニュー→ "Create Custom Filter…" を選択

| itwar | e Para | aView 3.3.0 (developmen |  |
|-------|--------|-------------------------|--|
| tion  | Tools  | Help                    |  |
|       |        |                         |  |
| R     | Ma     | naria Custom Filtare    |  |

- または、Pipeline Browserの選択上で右クリック→"Create Custom Filter…"
- カスタム・フィルタ名を入力: "Glyph At Cell Centers" → "Next"

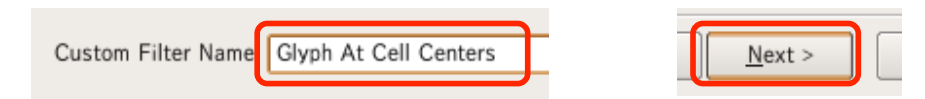

• "Define the Inputs"、"Define the Outputs"の画面は、ともに "Next"

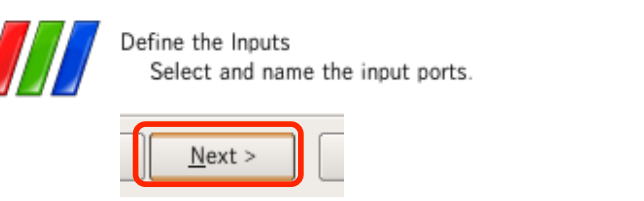

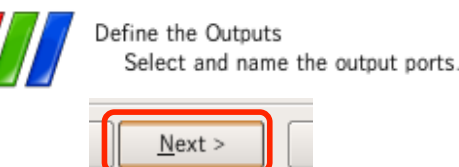

"Define the Outputs" は、途中のフィルタ出力も利用したいときに使う。"Define the Inputs" は、後の演習問題で。

## カスタム・フィルタ: 可変にするプロパティの選択 新潟大

• ここでは、GlyphフィルタのSet Scale Factorプロパティを可変にする

**NIIGATA UNIVERSI** 

| 11                                                         | Create Custom                                | Filter                                        |                         | ×     |
|------------------------------------------------------------|----------------------------------------------|-----------------------------------------------|-------------------------|-------|
|                                                            | Define the Propert<br>Select and name        | ies<br>e the exposed prope                    | rties.                  |       |
| Select an object from the p<br>from that object to expose. | ipeline layout on the<br>Give the property a | e left. Then, select th<br>name and add it to | e property<br>the list. |       |
| - CellCenters1                                             | Object                                       | Property                                      | Name                    |       |
| Glyph1                                                     | Glyph1                                       | Set Scale Factor                              | Set Scale Fa            |       |
|                                                            |                                              |                                               |                         |       |
| 1. クリック                                                    | •                                            | 3. クリック                                       |                         |       |
|                                                            |                                              | ¢.                                            |                         |       |
|                                                            | Property Se                                  | et Scale Factor                               | <b>•</b>                | 2. 選択 |
|                                                            | Property Name S                              | et Scale Factor                               |                         |       |
|                                                            |                                              |                                               |                         |       |
| [                                                          | < <u>B</u> ack <u>N</u>                      | ext > Einis                                   | h Cancel                |       |
|                                                            |                                              | 4. 2                                          | フリック  ̄                 |       |

• Custom Filter Managerでは、"Close" をクリック

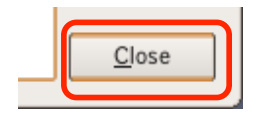

## カスタム・フィルタ: フィルタの使用

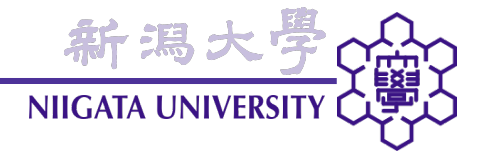

- 一旦、Pipeline Browser上のフィルタを削除する
- "Glyph1"、"CellCenters1"の順で、それぞれ選択、右クリック→ "Delete"

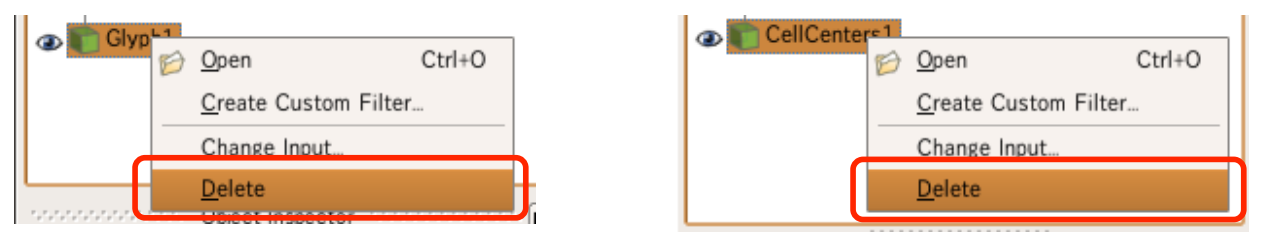

- ParaView最新版では、複数選択+まとめてDeleteが可能
- "Filters..."メニューに追加された "Glyph At Cell Centers" を選択 → "Apply"

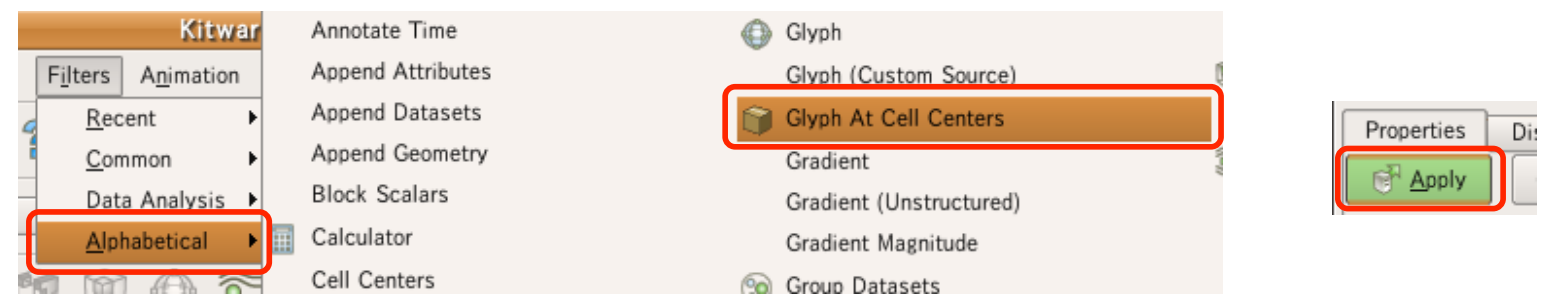

 カスタム・フィルタ作成時にSet Scale Factorプロパティを可変にしたので、この プロパティはカスタム・フィルタ使用時に設定可能。適宜変更してみて下さい。

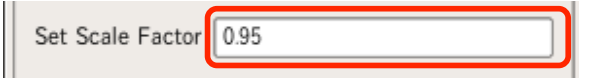

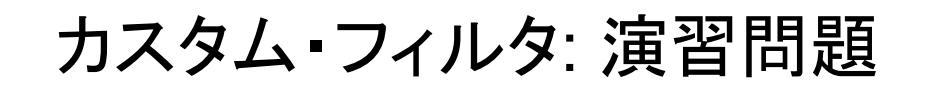

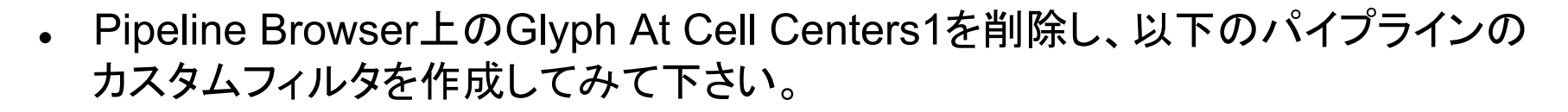

- Stream Tracer → Integration Direction: "FORWARD", Integrator Type: "Runge-Kutta 4", Seed Type: "Line Source" → "Apply"
- "Filters"  $\rightarrow$  "Tube", Radius: 0.05  $\rightarrow$  "Apply"
- カスタム・フィルタ名: "Tubed Stream Tracer"
- Define the Inputs:以下のとおり

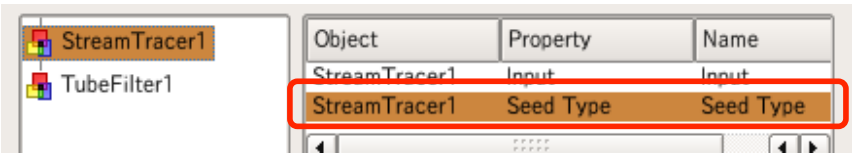

- Define the Outputs: デフォルトのまま
- Define the Properties: TubeFilter1のRadiusを追加
- 作成したフィルタを適用してみて、右図のプロパティ 画面になればOK。
- デフォルト値が、パイプライン作成時に設定した値と なっていることに注意。(Seed Type、Radius)

| Radius 0.05 |           |  |  |  |  |  |
|-------------|-----------|--|--|--|--|--|
| Seed Type   | Seed Type |  |  |  |  |  |
| X Show Line |           |  |  |  |  |  |
| Point1 0    | 0 0       |  |  |  |  |  |
| Point2 10   | 5 10      |  |  |  |  |  |
| X Axis      |           |  |  |  |  |  |
| Y Axis      |           |  |  |  |  |  |
| Z Axis      |           |  |  |  |  |  |
| Resolution  | 6         |  |  |  |  |  |

新潟

NIIGATA UNIVERSI

## カスタム・フィルタ:フィルタの使用終了

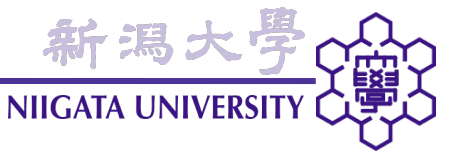

- Pipeline Browser上のhotRoom.OpenFOAM以外のフィルタを全て削除して下 さい。
- これで、カスタム・フィルタの演習は終了です。

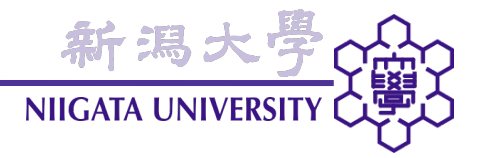

## 任意シードを用いたStream Tracer

| • 平面                 | 面をシードとするStream Tracer                                                                                                    |           |
|----------------------|----------------------------------------------------------------------------------------------------|-----------|
| • •                  | Kitware ParaView 3.3.0 (development)                                                                                                    |           |
| <ul><li>フィ</li></ul> | ルタ出力を入力とするStream Tracer                                                                                                    |           |
|                      |                                                                                                    | » Time: » |
| • 71.                | 「「今人」」の変更<br>Solid Color ▼ ■ ☆ Surface ▼ 図 ☆ 鉢 鉢                                                                                                    | » 🞯 »     |
|                      | i 🗊 🚳 🗊 🐨 🖤 💮 😂 🖉 io                                                                                                    |           |
|                      | Pipeline Browser       Pipeline Browser       Pipeline Browser <th< th=""><th></th></th<>                                                                                                    |           |
|                      |                                                                                                    |           |
|                      | Arbitrary Source Stream Tracer2                                                                                                    |           |
|                      | Description of the sector interest and the sector interest and the sector inte |           |
|                      | Properties Display Information                                                                                                    |           |
|                      | Apply 🖉 Reset 🗶 Delete ?                                                                                                    |           |
|                      |                                                                                                    |           |
|                      | Origin 4.35 1.39 5                                                                                                    |           |
|                      | Normal 0 1 0                                                                                                    |           |
|                      | X Normal     Reset Bounds                                                                                                    |           |
|                      |                                                                                                    |           |

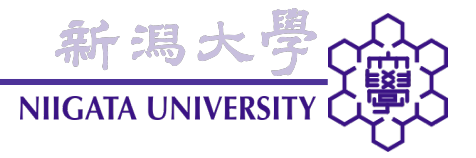

#### ポイント

- ツールバーにもアイコンで用意されているStream Tracerは、点群、または線状のシードしか使えない
- それ以外のシードを使いたいときは、Stream Tracer (Custom Source)を使用する
- シードには、Sourcesメニューの各アイテムや、フィルタの出力を使用可能
- フィルタ入力のInputIには流れ場のデータを、Sourceにはシードとするソースを 指定する
- フィルタ入力の変更は、"Change Input..." で可能

#### 例題

- Plane $\mathcal{Y}$  + Stream Tracer (Custom Source)
- Sliceフィルタ + Stream Tracer (Custom Source)

任意シードStream Tracer: 準備

• 発熱面による流れの形成をわかりやすくするため、発熱面(600 K)を抽出する

新潟

**NIIGATA UNIVERSI** 

• "Filters" → "Extract Block" フィルタによって、floor境界面を抽出

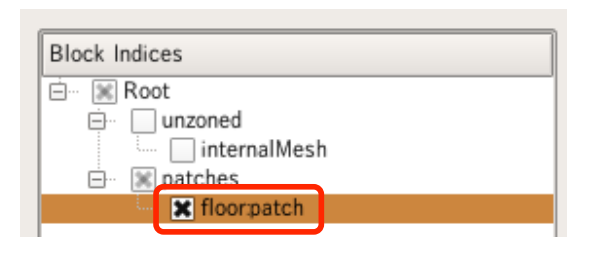

さらにThresholdフィルタによって、T = 600 Kのfaceを抽出、Tで色付け

| Scalars            | Т          | • |
|--------------------|------------|---|
| Lower<br>Threshold | <b>600</b> |   |
| Upper<br>Threshold | 600        |   |

Pipeline BrowserのhotRoom.OpenFOAMをVisibleにする

| 1 |
|---|
|   |
|   |
|   |
|   |
|   |

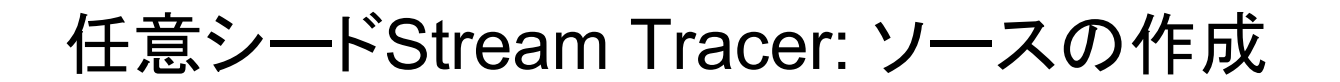

"Sources"→ "Plane"を選択。Origin = (3, 1, 3)、Point1 = (7, 1, 3)、Point2 = (3, 1, 7)、X Resolution = 20、Y Resolution = 20を設定、RepresentationをWireframeに

新潟大

NIIGATA UNIVERSIT

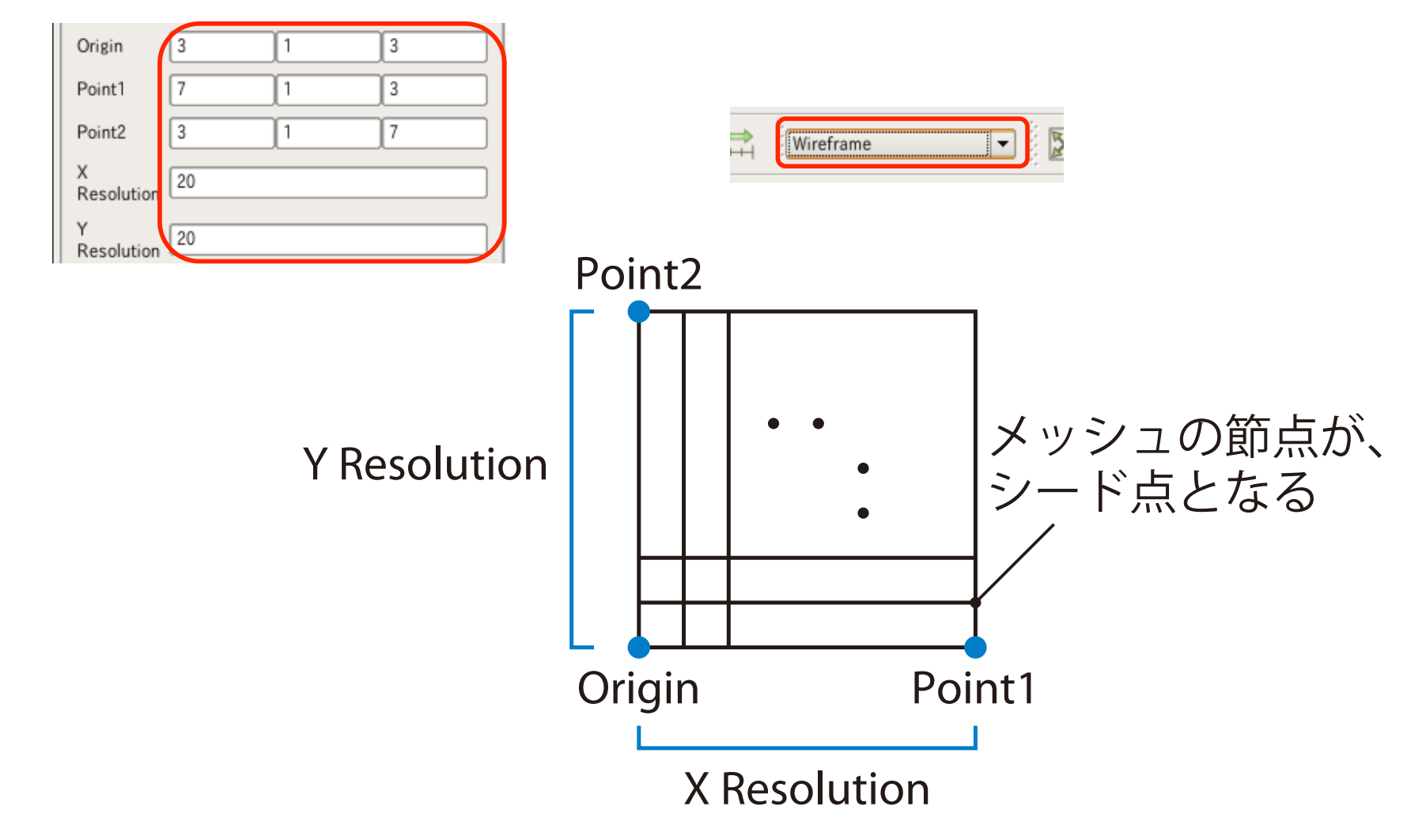

## 任意シードStream Tracer: フィルタの実行

- Pipeline Browser上で、hotRoom.OpenFOAMを選択
- "Filters" → "Stream Tracer (Custom Source)" を選択
- Input Editorでは、SourceにPlaneSource1を選択

| 📶 Input Editor - ArbitrarySourceStreamTracer 🛛 🔀 |                  |                                                                            |                                                                                                    |  |
|--------------------------------------------------|------------------|----------------------------------------------------------------------------|----------------------------------------------------------------------------------------------------|--|
| Choose Input                                     | t Port           | Select Source                                                              | Pipeline Preview                                                                                                    |  |
| <ul> <li>Input</li> <li>Source</li> </ul>        | hotRoom.OpenFOAN | hotRoom.OpenFOAM<br>ExtractBlock1<br>Threshold1<br>PlaneSource1<br>2. クリック | <ul> <li>hotRoom.OpenFOAM</li> <li>ExtractBlock1</li> <li>Threshold1</li> <li>ArbitrarySourceSt</li> <li>PlaneSource1</li> <li>ArbitrarySourceStrea</li> <li>ArbitrarySourceStrea</li> <li>Image: ArbitrarySourceStrea</li> <li>Image: ArbitrarySourceStrea</li> <li>Image: ArbitrarySourceStrea</li> <li>Image: ArbitrarySourceStrea</li> </ul> |  |
| 1. クリッ                                           | ク                | 3. クリック                                                                    | <u>O</u> K <u>C</u> ancel                                                                                                    |  |

新潟:

**NIIGATA UNIVE** 

 流線を見やすくするために、Integration Direction (流線を描く方向):
 "FORWARD"、Integrator Type (積分の精度): "Runge-Kutta 4"を選択、最後に "Apply"

| Integration<br>Direction | FORWARD       | - | Properties                   | D  |
|--------------------------|---------------|---|------------------------------|----|
| Integrator Type          | Runge-Kutta 4 | - | ( <sup>™</sup> <u>A</u> pply | JL |

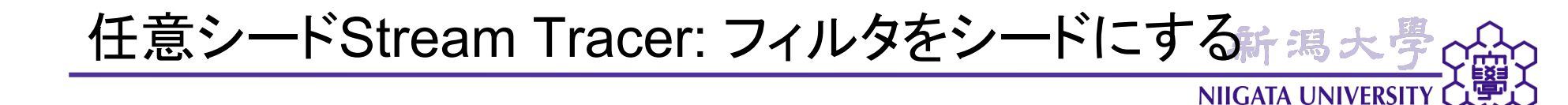

- シードを、Sliceフィルタの出力に変更してみる
- Pipeline Browser上で、hotRoom.OpenFOAMを選択
- Sliceフィルタを選択、"Apply" 🕽 🗊 🤅
- Pipeline Browser上で、"ArbitrarySourceStreamTracer1"を選択、右クリック→ "Change Input..."を選択

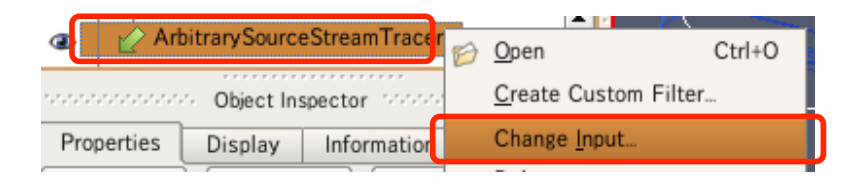

• Sourceをクリック、Select Sourceリストの "Cut1" を選択、"OK"

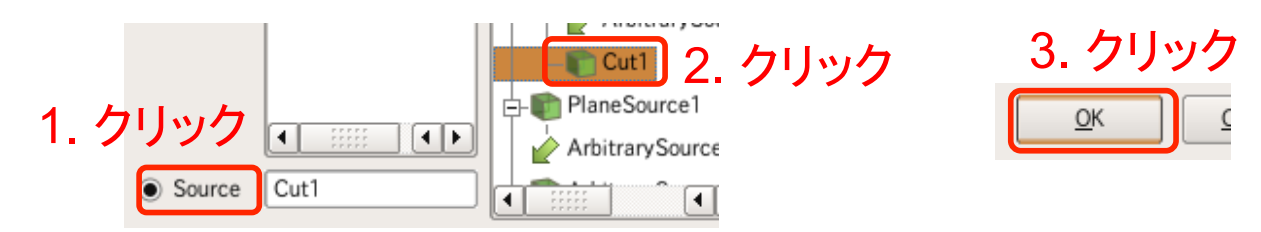

 Pipeline Browser上で "Cut1" を選択し、Slice面を動かすと、それに伴って流線 も変わります。

## 任意シードStream Tracer: 演習問題

- Pipeline Browser上のArbitrarySourceStreamTracer1とPlaneSource1を削除して、もう一度同じパイプラインを作成してみて下さい。
  - Plane Source: Origin = (3, 1, 3), Point1 = (7, 1, 3), Point2 = (3, 1, 7), X
     Resolution = 20, Y Resolution = 20

**NIIGATA UNIVERSI** 

- Stream Tracer (Custom Source): Integration Direction: "FORWARD", Integrator Type: "Runge-Kutta 4"
- Plane Sourceの位置、メッシュ密度(10×10、40×40など)を変えてみて下さい。

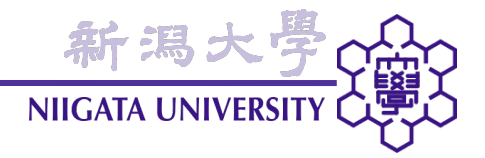

パーティクルトレース

- Temporal Interpolatorの使用
- Temporal Interpolator + Particle Tracer

| 😥 🤌 🐯 🦉 💡 🕼 🔍 🏹 💐 🎲 🍘 🖉 🖉 🖉 🖉 🕨 🔹 🕨 👘 😵 Time: "                                                                                                    |
|----------------------------------------------------------------------------------------------------|
| ● T ▼ ■ ∰ Surface ▼ 🕅 💥 🗰 » 💽 »                                                                                                    |
| i i i i i i i i i i i i i i i i i i i                                                                                                    |
| nooppooppoop Pipeline Browser - pooppooppoop 🗗 🗶 👰 🐘 🚍 🔕 🔯                                                                                                    |
| Image: TemporalInterpolator1   Image: ParticleTracer1   Image: Properties   Display   Information   Image: Properties   Display   Information   Image: Properties   Image: Properties   Display   Information   Image: Properties   Image: Properties   Display   Information   Image: Properties   Image: Properties  < |
| Scalars T                                                                                                    |
| Vectors U                                                                                                    |
| Glyph Type Arrow T                                                                                                    |
|                                                                                                    |
|                                                                                                    |
|                                                                                                    |

パーティクルトレース: ポイント

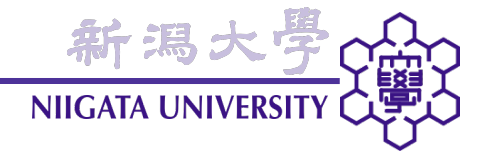

### ポイント

- ParaViewは、パーティクルトレースのアニメーションも可能。
- 時間方向のデータ量不足を補うため、Temporal Interpolatorフィルタを使用する。
- フィルタ名はParticleTracer。
- 任意シードStream Tracerと同様、流れ場データとシードとするソースを指定する。
- ParticleTracerの出力を、さらに他のフィルタの入力にできる。

### 例題

- Temporal Interpolator + Planeソース + ParticleTracer
- Temporal Interpolator + Planeソース + ParticleTracer + Glyph

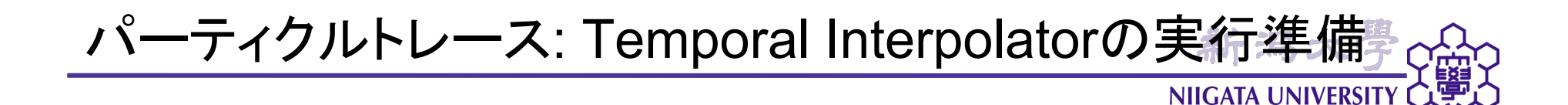

- 元の流れ場データは時刻100毎に保存されているため、そのままでは時間方向のデータ密度が粗い。そのため、Temporal Interpolatorフィルタによって時間方向に補間を行って、時刻1ごとのデータにする。
- ただし、その前にTemporal Interpolatorの問題回避のため、Extract Blockを削除する必要がある。
- Pipeline Browser上でThreshold1を選択、右クリック → "Change Input..." を選
   択
- Select Sourceリストで hotRoom.OpenFOAMを選択、"OK"

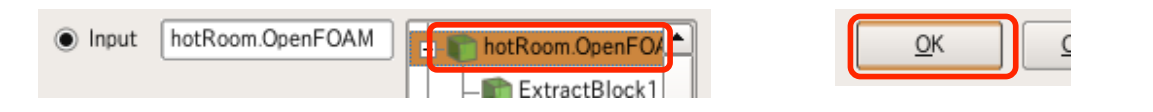

• Pipeline Browser上でExtractBlock1を選択、右クリック → "Delete"を選択

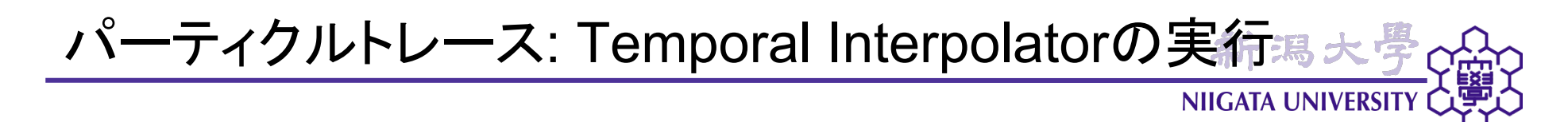

• ここでアニメーション再生を行い、Timeが100ステップごとに増えることを確認

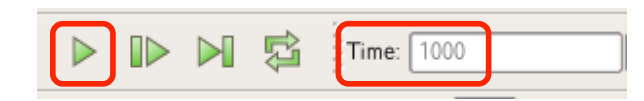

- Pipeline Browser上で、hotRoom.OpenFOAMを選択
- "Filters" → "Temporal Interpolator" を選択
- Discrete Time Step Intervalを1にする  $\rightarrow$  "Apply"

| Discrete Time Step | Properties         | 0 |
|--------------------|--------------------|---|
| Interval           | ्रिम <u>A</u> pply |   |

• 再度アニメーション再生を行い、Timeが1ステップごとに増えることを確認

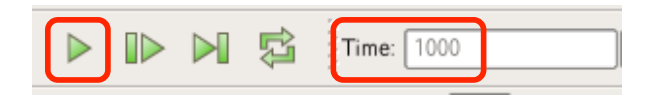

 Pipeline Browser上で、"ArbitrarySourceStreamTracer1"、"Cut1"のVisibleを オフにする

パーティクルトレース: ParticleTracerの実行

新潟;

NIIGATA UNIVER

- ここでは、ソースとしてPlaneSource1を再利用する。
- Cut1は使えない (ParaView最新版では改善)
- "Filters" → "ParticleTracer" を選択、以下のようにする

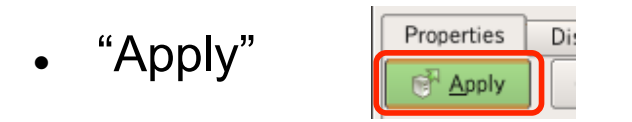

アニメーション再生をお試し下さい。

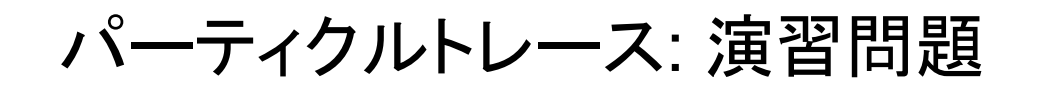

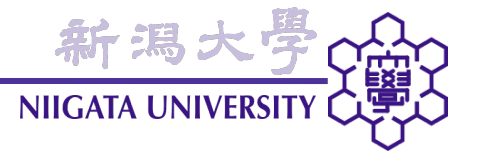

- ParticleTracerは、ソースを2つ使うことができます。ParticleTracer1を削除して、次を行ってみて下さい。
- "Sources" → "Cylinder"、Resolution: 50、Height: 1、Radius: 3、Center: (5, 1, 5) → "Apply"
- Pipeline Browser上のTemporalInterPolator1を選択後、"Filters" → "ParticleTracer"を選択、Input EditorのSourceにPlaneSource1、Source2に CylinderSource1を選択
- ParticleTracer2のプロパティで、"Enable Source2"をオン/オフして、アニメーション再生を比べてみて下さい。

# パーティクルトレース: ParticleTracerへのGlyphの追加。

**NIIGATA UNIVERSI** 

- ParticleTracerの結果を、他のフィルタへの入力にすることも可能。
- Pipeline BrowserでParticleTracer2を選択
- Glyphをクリック、"Apply"

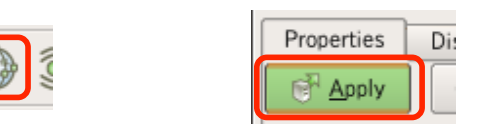

- 定期的にソースにシードが注入されるようにすることもできる。
- Pipeline BrowserでParticleTracer2を選択
- Force Reinjection Every NStepsを100に設定、"Apply"

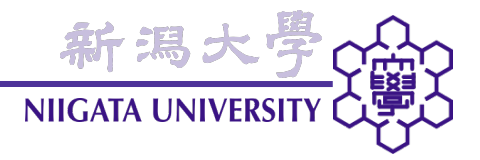

# マルチビュー

• 複数のビューを、並べて見る 54 • ビューの位置の入れ替え。 🖉 🖓 🖾 🛱 🖉 🖗 🤅 a) 😒 🍋 👩 🖉 📄 👰 🔍 🗙 🖪 cooccessor ビューを閉じるnoralInterpolator ParticleTracer1 ArbitrarySourceStreamTracer1 ParticleTracer1 ۲ ArbitrarySourceStreamTracer1 ③ Image: Image: Imag Ŧ Β× Object Inspector Properties Display Information 🖉 <u>R</u>eset 🛛 💥 Delete Vectors U -Max. Propagation Length -Unit Max. Propagation 10 Initial Step Unit Cell Length -Initial Step Length 0.5 Integration FORWARD -Direction Integrator Type Runge-Kutta 4 1e-06 Maximum Error

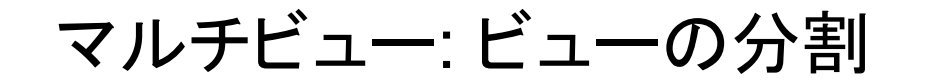

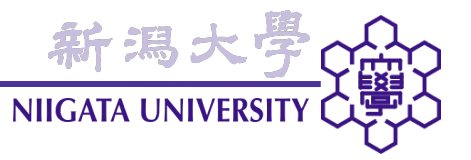

- ParaViewでは、ビュー画面を分割して、複数の可視化ビューを並べて見ることができる。
- ビュー画面右上のアイコンをクリック

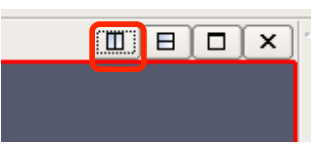

• "3D View" をクリック

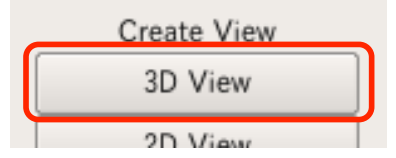

空白のビューが開くので、表示したいものをPipeline BrowserでVisibleにする。

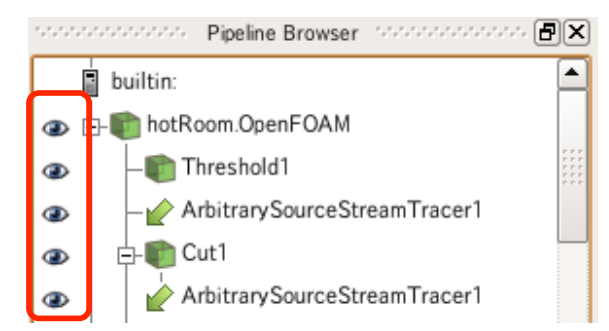

• 全体が赤(最新版では青)枠で囲まれているビューに、Visibleの設定が作用する。

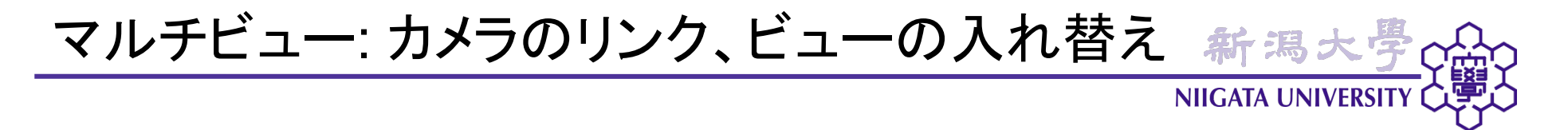

- ビュー間で視点を連動させることができる。
- "Tools" → "Add Camera Link..." を選択
- または、ビュー上のマウス右クリックで "Link Camera..." を選択可
- 現在のビューと視点をリンクしたいビューをマウスクリックで選択

- ビューの位置を入換えることができる。
- ビューの上端をドラッグする。

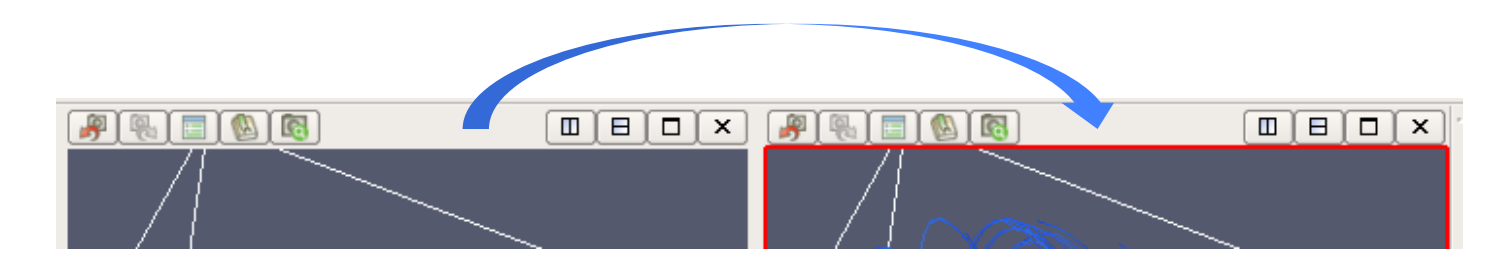

・ビューを閉じるには、ビュー右上端の「×」アイコンをクリックする。

新潟大學 NIIGATA UNIVERSITY

### 今回の講習内容

- OpenFOAMクイックスタート
- ParaView可視化演習: フィルタの使い方
  - カスタムフィルタの作成・適用
  - 任意シードを用いたStream Tracer
  - パーティクルトレース
  - マルチビュー

今後の計画 (希望次第)

- Pythonスクリプティング (DEXCSが対応次第)
- サーバ・クライアント・モードの使用方法
- ParaViewのカスタマイズ・プラグイン作成方法 (自作readerの作成)
- etc, etc...

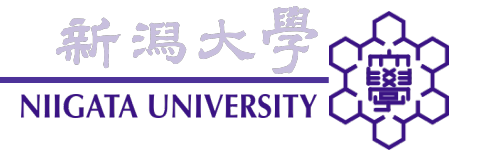

ParaView 3.8

- 昨日現在、3.8 RC(リリース候補)2までリリース。次は正式版と思われる
- GPUベースのボリュームレンダリング
- LIC (line integral convolution): 右図
- Manta (ソフトウエアレイトレーシング)
- フルスクリーン・モード
- "Find Data" (データが指定した範囲にあるセルを探す)
- Parallel OpenFOAM native readerが標準に
  - OpenFOAM 1.5フォーマットまでサポート (1.6独特の機能を使わなければ OK)
  - 一部のクライアント側機能(Reload、Watch)省略

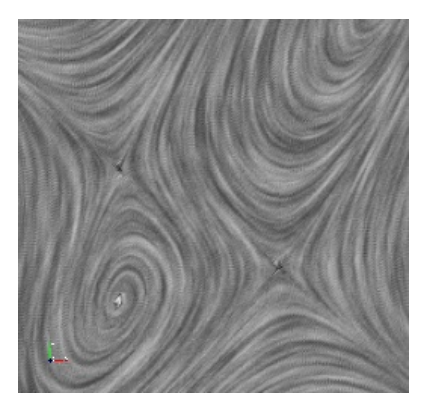

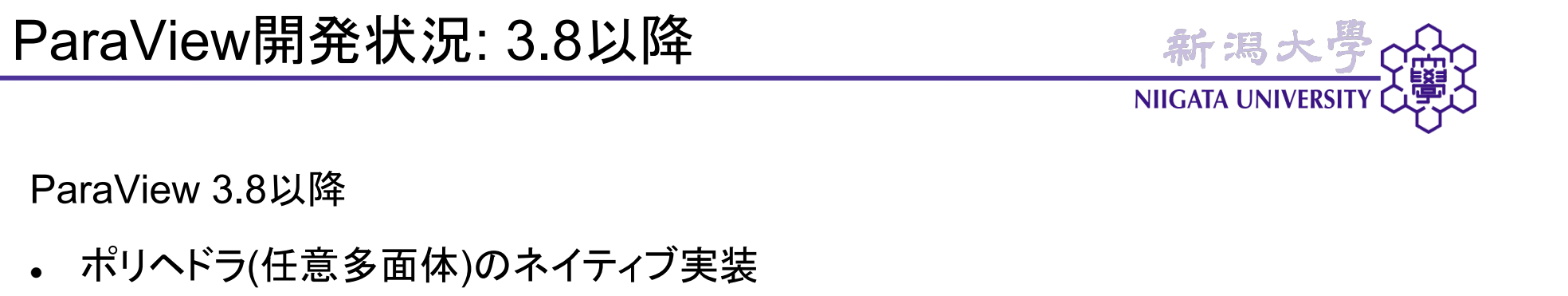

• OpenFOAMのiglooメッシュをClip、左: 従来、右: ポリヘドラ

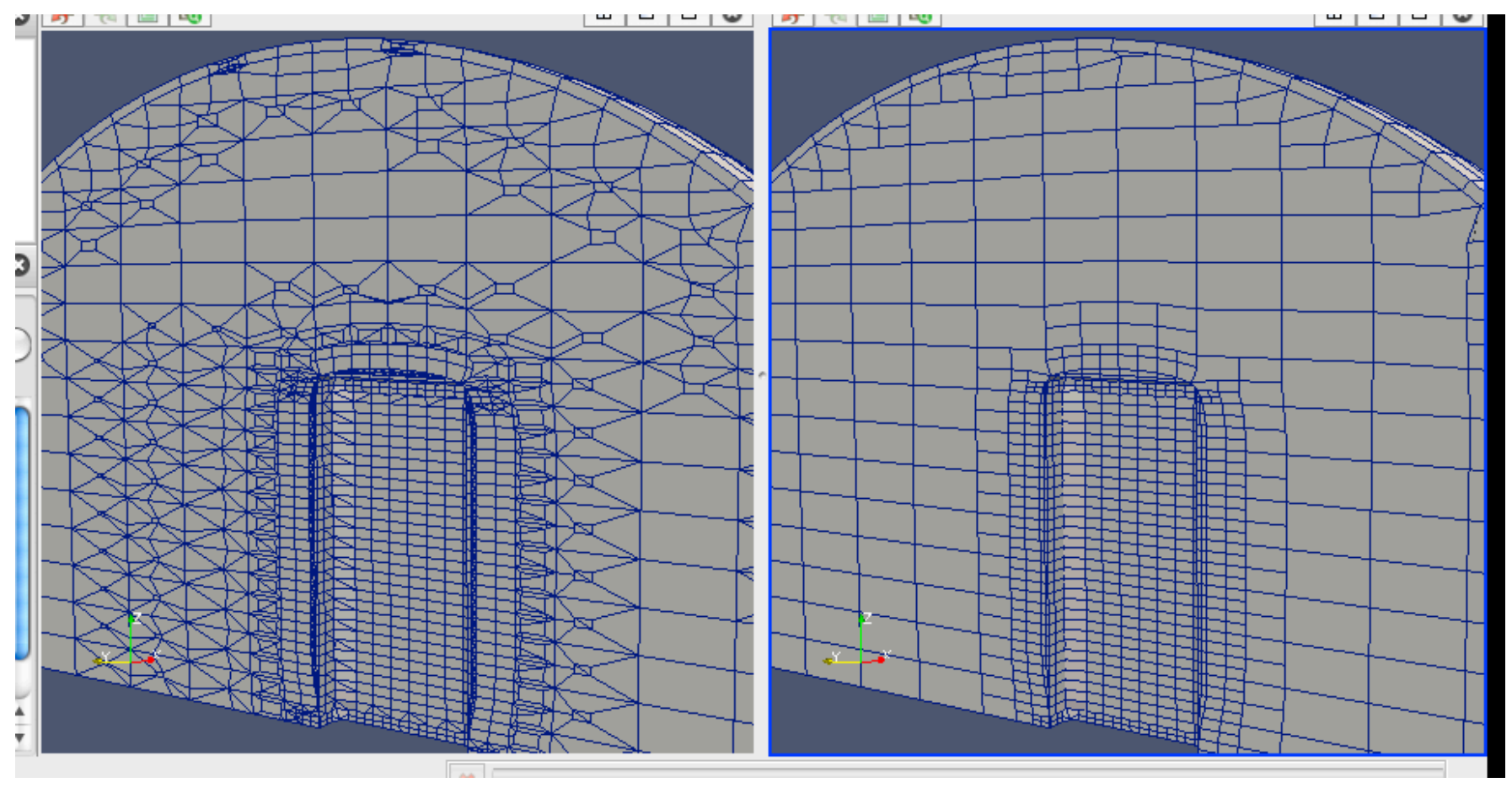